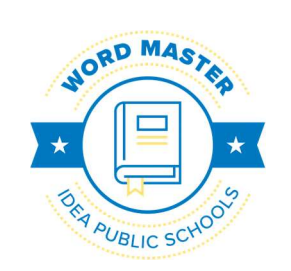

## Word Master Goal

<u>1<sup>st</sup> Grade:</u> 15,000 words & 80% or higher accuracy

2<sup>nd</sup> Grade: 50,000 words & 80% or higher accuracy

<u>3<sup>rd</sup> Grade</u>: 125,000 words & 80% or higher accuracy

4<sup>th</sup> Grade: 225,000 words & 80% or higher accuracy

5<sup>th</sup> Grade: 325,000 words & 80% or higher accuracy

6<sup>th</sup> Grade: 425,000 words & 80% or higher accuracy

7<sup>th</sup> Grade: 425,000 words & 80% or higher accuracy

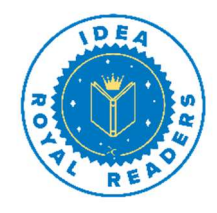

 $\frac{\text{Royal Reader Goal}}{\frac{1^{\text{st}} - 5^{\text{th}}}{2}}: 1,000,000 \text{ words}$  & 80% or higher accuracy

6<sup>th</sup> & 7<sup>th</sup>: 2,000,000 words & 80% or higher accuracy Dear IDEA families and scholars,

Welcome to the 2020-2021 school year! These AR updates ensure we launch a year filled with excelling and growing scholars' passionate for reading.

Due to safety protocols recently put into place protecting our staff and scholars, the daily class schedule will not include a rotation into the AR Zone classroom until further notice. Instead, scholars will have dedicated reading and AR testing times throughout the school day with their classroom teacher.

Scholars have access to a wonderful eBook software called myON that has over 6,000 eBooks available 24/7. These eBooks range from kindergarten to high school level, offering fiction and non-fiction books, and include popular series such as *Diary of a Wimpy Kid.* When your child opens myON, eBooks are recommended to him/her based on his/her reading level and grade level. They can also search for books by title or subject. Scholars will use myON during their independent reading time in class and at home.

The more a scholar reads the more successful and confident he/she is with all classes because reading is the foundation of all learning. With this in mind, homework includes **reading at least 30 minutes daily** from either a paper form book or eBook.

We have exciting events planned to celebrate our scholars' reading achievements throughout the year. Please encourage your child to become a "Word Master" and then continue by attaining the "Royal Reader" goal.

If you have any questions about AR or myON, please contact your campus' AR facilitator.

Welcome back and happy reading adventures everyone!

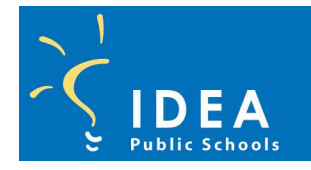

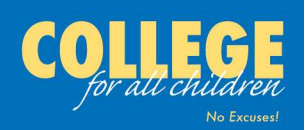

## **Reading & AR Testing**

| Steps to take an AR quiz                                                                                                    |                                                  |  |
|----------------------------------------------------------------------------------------------------|--------------------------------------------------|--|
| 1. In Clever, click on the <i>Renaissance</i> icon Reader icon.                                                                                                    | Accelerated<br>Reader                            |  |
| 2. Type in the title of the book your child read or the quiz # and click the <i>Search</i> button.                                                                                                    | Search                                           |  |
| 3. Find the correct book on the screen and click the <i>Take Quiz</i> button.                                                                                                    |                                                  |  |
| 4. Once the quiz has been finished, click on the <i>Progress</i> button to see how many words he/she has read and his/her comprehension accuracy.                                                                                                    | Progress                                         |  |
| Steps to read an eBook on myON                                                                                                    |                                                  |  |
| 1. In Clever, click on the <i>myON</i> icon <b>myON</b> and then the <i>Library</i> icon.                                                                                                    |                                                  |  |
| 2. To look for a book to read, click on your choice.                                                                                                    | Search                                           |  |
| <ol> <li>Once your child finds a book he/she wants to read, hover over the picture of the book and click on the green <i>Read</i> button.</li> </ol>                                                                                                    | NOSAURUS<br>D. S.Y.<br>Read                      |  |
| 4. When the book opens up, use the arrows on the left and right side to turn the pages.                                                                                                    |                                                  |  |
| 5. When your child has finished reading the entire book carefully and is ready to take the Al<br><u>MUST</u> go back to Clever and back into their Renaissance account to take the actual AR qu<br>the Take AR Quiz button in myON because he/she will not be able to log into Renaissance | R quiz, he/she<br>Jiz. Do not use<br>e that way. |  |

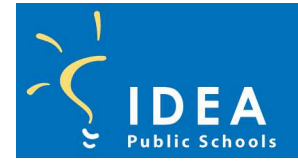

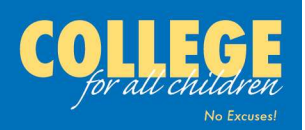

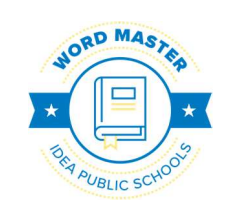

## Meta maestra de

1 <u>Grado:</u> 15,000 palabras y 80% o mayor precisión

<u>2 Grado:</u> 50,000 palabras y 80% o mayor precisión

<u>3 Grado:</u> 125,000 palabras y 80% o mayor precisión

<u>4 Grado:</u> 225,000 palabras & 80% o mayor precisión

<u>5 Grado:</u> 325,000 palabras & 80% o mayor precisión

<u>6 Grado:</u> 425,000 palabras & 80% o mayor precisión

<u>7 Grado:</u> 425,000 palabras & 80% o mayor precisión

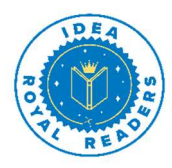

Royal Reader Goal <u>1-5 Grado</u>: 1,000,000 de palabras & 80% o mayor precisión

<u>6 & 7 Grado:</u> 2,000,000 de palabras & 80% o mayor precisión QueridoIDEA families and scholars

¡Bienvenido al año escolar 2020-2021! Estas actualizaciones de AR aseguran que lanzamos un año lleno de excelentes y crecientes académicos apasionados por la lectura..

Debido a los protocolos de seguridad recientemente puestos en marcha que protegen a nuestro personal y académicos, el horario diario de clases no incluirá una rotación en el aula de la Zona AR hasta nuevo aviso. En su lugar, los académicos tendrán tiempos dedicados de lectura y pruebas de AR durante todo el día escolar con su maestro de clase.

LosS cholars tienen acceso a un maravilloso software de libros electrónicos llamado myON que tiene más de 6.000 libros electrónicos disponibles las 24 horas del día, los 7 días de la semana. Estos libros electrónicos van desde el jardín de infantes hasta el nivel de la escuela secundaria, ofreciendo libros de ficción y no ficción, e incluyen series populares como Diary of *a Wimpy Kid*. Cuando su hijo abre myON, se le recomiendan eBooks en función de su nivel delectura y nivel degrado. También pueden buscar libros por título o tema. Los becarios usarán myON durante su tiempo de lectura independiente en clase y en casa.

Cuanto más lee un erudito, más exitoso y seguro está con todas las clases porque la lectura es la base de todo aprendizaje. Con esto en mente, la tarea incluye **leering al menos 30 minutos de uny** libro de formularios en papel o un libro electrónico.

Tenemos eventos emocionantes planeados para celebrar los logros de lectura de nuestros eruditos durante todo el año. Por favor anime a su hijo a convertirse en un "Maestro de la Palabra" y luego continuar alcanzando la meta del "Lector Real" goal.

Si tiene alguna pregunta sobre AR o myON, póngase en contacto con el facilitador de AR de su campus.

Bienvenidos de nuevo y felices aventuras de lectura a todos!

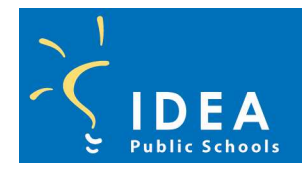

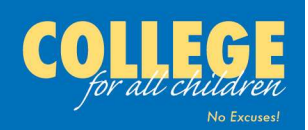

## Lectura & Pruebas AR

|                                              | Pasos para realizar un cuestionario de realidad aumentada                                                                                                    |              |  |  |
|----------------------------------------------|----------------------------------------------------------------------------------------------------|--------------|--|--|
| 1.                                           | In Clever, haga clic en el icono <i>del Renacimiento</i> y haga clic en el icono de lector Acelerado.                                                                                                    | ated<br>ler  |  |  |
| 2.                                           | Escriba el título del libro que le ha leído su hijo o el uestionario y haga clic en el botón <i>Buscar</i> .                                                                                                    | Search       |  |  |
| 3.                                           | Incuentra el libro correcto en la pantalla y haz clic en el botón Take Quiz Tomar quiz                                                                                                    | <i>.</i>     |  |  |
| 4.                                           | Ina vez que el cuestionario ha terminado, haga clic en el botón <i>Progreso</i> para rermuchas palabras que ha leído y su precisiónde comprensión.                                                                                                    | SS           |  |  |
| Pasos para leer un libro electrónico en mvON |                                                                                                    |              |  |  |
|                                              | . En Clever, haga clic en el icono my my my N y luego en el icono library Bibliote                                                                                                    | ca.          |  |  |
|                                              | . Para buscar un libro para leer, haga clic en su elección.                                                                                                    |              |  |  |
|                                              | . Una vez queel niño encuentres un libro que quieres para leer, pasar el ratón sobre la imagen del libro y haga clic en el botón verde <i>Leer.</i>                                                                                                    | )            |  |  |
|                                              | . Cuando se abra el libro, utilice las flechas del lado izquierdo y derecho para girar las páginas.                                                                                                    |              |  |  |
|                                              | . Cuando su hijo haya terminado de leer todo el libro cuidadosamente y esté listo para tomar e cuestionario de AR, <u>DEBE</u> volver a Clever y volver a su cuenta del Renacimiento para tomar e cuestionario de AR real. No utilice el botón <i>Tomar prueba de realidad aumentada</i> en myO porque no podrá iniciar sesión en Renaissance de esa manera. | l<br>≥l<br>N |  |  |

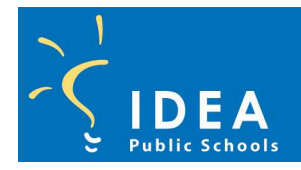

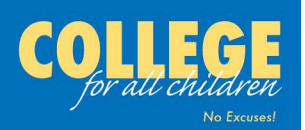